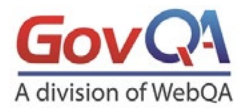

## **Clearing Your Browser Cache**

When we update our application, your browser may still use old files. If you don't clear your cache, you may see old forms. Old files can cause display or access problems when you apply online.

**Clearing the Cache in Google Chrome** 

- 1. Open Chrome
- Click the Settings Menu (The 3 dots in the upper right corner)
- 3. Select More Tools
- 4. Select Clear Browsing Data
- Make sure that "Cookies and other site data" and Cached images and files" are checked. (Browsing History is not necessary)
- 6. Click Clear Data
- 7. Close All Chrome windows and log in to your site.

| A - Calenci 3                                                                                                    | K                    | unt L 🗙 🖓 Fortre    | ss/Azure ×                        | 0                 | - C      | ı ×                         |
|----------------------------------------------------------------------------------------------------|----------------------|---------------------|-----------------------------------|-------------------|----------|-----------------------------|
|                                                                                                    |                      |                     | Q                                 | ☆ 🛄               | G ↓      |                             |
| ote 🗅 R                                                                                                    | lo C                 | HTML Cleaner A eate | New tab<br>New winds<br>New incog | ow<br>Inito windo | w Ctrl+S | Ctrl+T<br>Ctrl+N<br>Shift+N |
|                                                                                                    |                      |                     | History<br>Download<br>Bookmark   | s                 |          | Ctrl+J                      |
|                                                                                                    |                      |                     | Zoom                              | - 1               | 125% +   | 53                          |
| etails                                                                                                    | 🖉 Cancel             |                     | Print<br>Cast<br>Find             |                   |          | Ctrl+P<br>Ctrl+F            |
| Save page as         Ctrl+S           Create shortcut         Clear browsing data           Clear browsing data         Ctrl+Shift+Del |                      | Ctrl+S              | More tools                        |                   |          |                             |
|                                                                                                    |                      |                     | Edit                              | Cut               | Сору     | Paste                       |
|                                                                                                    |                      | Settings            |                                   |                   |          |                             |
| Ext<br>Tas                                                                                                    | ensions<br>k manager | Shift+Esc           | Help                              |                   |          |                             |
| De                                                                                                    | veloper tools        | Ctrl+Shift+I        | Exit                              | signed D          | Ctrl+5   | hift+Q                      |

|          | Basic                        |                       | Advance       | d            |
|----------|------------------------------|-----------------------|---------------|--------------|
| Time     | erange Last hour             | •                     |               |              |
| _        | Browsing history             |                       |               |              |
|          | Clears history and autocom   | pletions in the addre | ess bar.      |              |
|          | Cookies and other site data  |                       |               |              |
| ~        | Signs you out of most sites. |                       |               |              |
|          | Cached images and files      |                       |               |              |
| <b>~</b> | Frees up less than 406 MB.   | Some sites may loa    | d more slowly | on your next |
|          | VISIT.                       |                       |               |              |
|          |                              |                       |               |              |
|          |                              |                       |               |              |
|          |                              |                       |               |              |
|          |                              | -                     | ANCEL         |              |

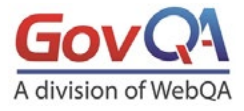

 GovQA

 900 S Frontage Rd. Suite 110

 Woodridge, IL 60517

 Office
 (630) 985-1300

 Fax
 (630) 985-1310

? X

Internet Options

## **Clearing the Cache in Internet Explorer 11**

- 1. Open IE11
- 2. Click the Settings Menu (The gear icon in the upper left corner)
- 3. Select Internet Options
- 4. Under the General Tab, go to Browsing History
- 5. Click Delete
- 6. Make Sure "Temporary Internet files and website file" and "Cookies and Website Data" are checked.
- 7. Make sure that "Preserve favorites and website data" is NOT checked.

(Don't worry, this will not delete your favorites)

- 8. Click Delete
- 9. Close all IE11 windows and log in to your system.

| hear               | <i>p</i> - | 6 23   | ₿ 🙂 |
|--------------------|------------|--------|-----|
| Print              |            |        |     |
| File               |            |        | >   |
| Safety             |            |        | , ' |
| Add site to Apps   |            |        |     |
| View downloads     |            | Ctrl+J |     |
| Manage add-ons     |            |        | 11  |
| F12 Developer Too  | ls         |        |     |
| Go to pinned sites |            |        |     |
| Compatibility View | settings   |        |     |
| Internet options   |            |        |     |
| About Internet Exp | lorer      |        |     |

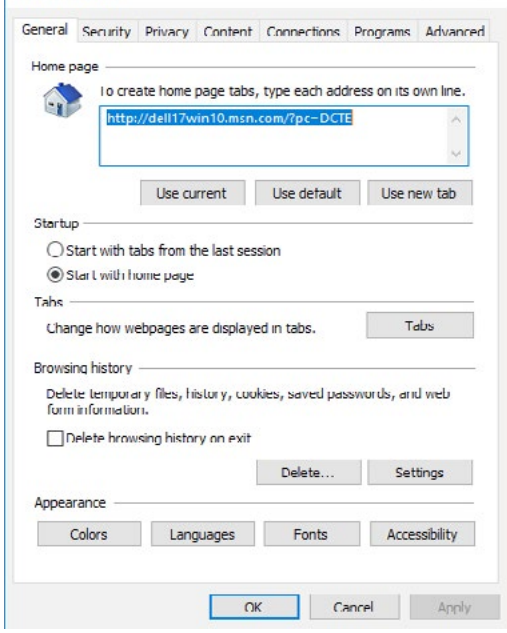

| elete Browsing History                                                                                                    |                                                                                                    |
|----------------------------------------------------------------------------------------------------|----------------------------------------------------------------------------------------------------|
| Preserve Favorites website<br>Keep cookies and temporary In<br>websites to retain preferences                                         | e <b>data</b><br>ternet files that enable your favorite<br>and display faster.                                                                |
| Temporary Internet files a<br>Copies of webpages, images, a<br>viewing.                                                               | nd website files<br>ind media that are saved for faster                                                                                       |
| Cookies and website data<br>Files or databases stored on you<br>preferences or improve website                                        | our computer by websites to save<br>e performance.                                                                                            |
| History<br>List of websites you have visite                                                                                           | d.                                                                                                    |
| Download History<br>List of files you have download                                                                                   | ed.                                                                                                    |
| Saved information that you have                                                                                                    | ve typed into forms.                                                                                                    |
| Passwords<br>Saved passwords that are auto<br>to a website you've previously                                                          | matically filled in when you sign in visited.                                                                                                 |
| Tracking Protection, Active<br>A list of websites excluded from<br>Protection to detect where site<br>about your visit, and exception | EX Filtering and Do Not Track<br>Infltering, data used by Tracking<br>Is might automatically be sharing deta<br>Is to Do Not I rack requests. |
| About deleting browsing history                                                                                                    | Delete Cancel                                                                                                    |

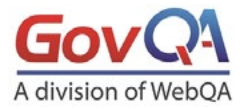

## **Clearing the Cache in Firefox**

- 1. Open Firefox
- 2. Click the menu button. (the three lines in the upper right)
- 3. Select Options
- 4. Select "Privacy and Security" on the left side
- 5. Scroll down to locate "Cookies and Site Data"
- 6. Click "Clear Now" under "Cached Web Content"
- 7. Click the "Clear Data" button.
- 8. Make sure both items are checked and click the "Clear" button.
- 9. Close all Firefox windows and log in to your system.

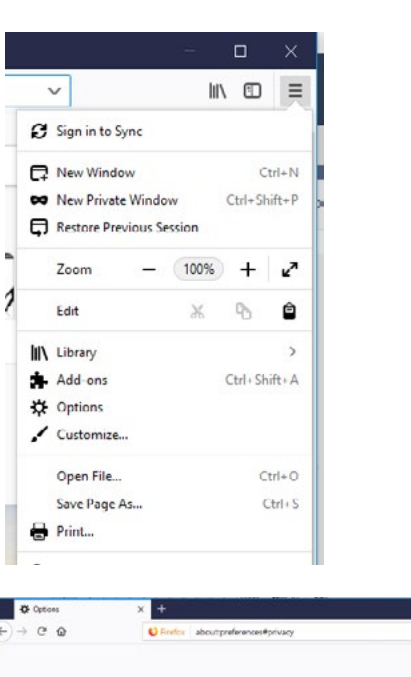

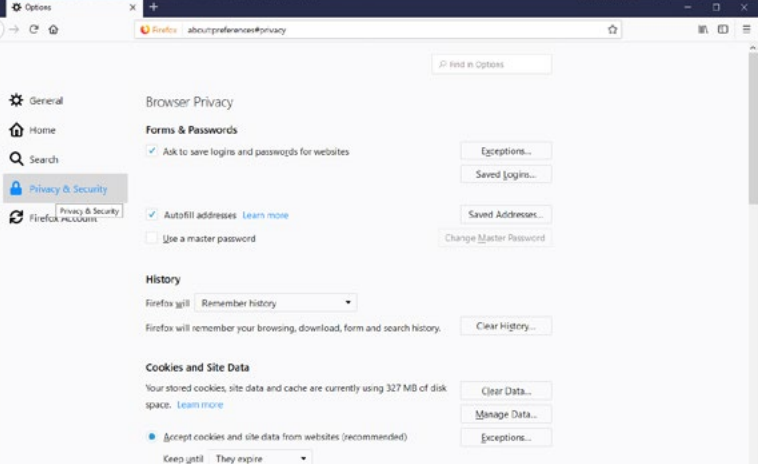

| utofill         |        |                     | Clear D              | )ata               |               |             |
|-----------------|--------|---------------------|----------------------|--------------------|---------------|-------------|
| lse a mi        | Cleari | ng all cookies and  | site data stored by  | Firefox may sign   | you out of w  | ehsites and |
|                 | remov  | re offline web con  | tent. Clearing cache | data will not affe | t your logins | -           |
| ory             |        | Cooling and Site S  | Data (40.0 KP)       |                    |               |             |
| ox <u>w</u> ill |        | You may get signe   | d out of websites if | cleared            |               |             |
| ox will n       | ~      | Cached Web Conte    | ent (327 MB)         |                    |               |             |
|                 |        | Will require websit | tes to reload images | and data           |               |             |
| kies an         |        |                     |                      |                    | Cancel        | Clear       |
| stored c        |        |                     |                      |                    |               |             |

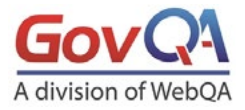

Do more with Microsoft Edge - the fast, new

browser built for Windows 10

Change my default

Open Microsoft Edge with

Top sites and suggested content

Import from another browser

Import favorites and other info

Choose a theme

Start page

Open new tabs with

Favorites bar

Show the favorites bar

Clear browsing data Choose what to clear

Light

Settings

-13

V

V

 $\sim$ 

## **Clearing the Cache in Edge**

- 1. Open Edge
- 2. Click the menu button. (the three dots in the upper right)
- 3. Click Settings
- Scroll to "Clear Browsing Data" and click the button "Choose what to clear"
- 5. Make sure that "Cookies and saved website data" and "Cached data and files" are checked.
- 6. Click "Clear"
- 7. Close all Edge windows and log in to your system.

|               |          | -      |     | × |
|---------------|----------|--------|-----|---|
| □ ☆           | 7≡       | h.     | É   |   |
| New window    |          |        |     |   |
| New InPrivat  | e windo  | w      |     |   |
| Zoom          | -        | - 100  | % + | 2 |
| Favorites     |          |        |     |   |
| Cast media te | o device | 8      |     |   |
| Find on page  | •        |        |     |   |
| Read aloud    |          |        |     |   |
| Print         |          |        |     |   |
| Pin this page | to the   | taskba |     |   |
| Pin this page | to Star  | :      |     |   |
| Developer To  | ols      |        |     |   |
| Open with In  | ternet E | xplore | r   |   |
| Send feedba   | ck       |        |     |   |
| Extensions    |          |        |     |   |
| What's new a  | and tips |        |     |   |
|               |          |        |     |   |

| « Clear browsing data                        | -CI-                  |
|----------------------------------------------|-----------------------|
| Browsing history                             |                       |
| Cookies and saved website da                 | nta                   |
| Cached data and files                        |                       |
| Tabs I've set aside or recently              | closed                |
| Download history                             |                       |
| Form data                                    |                       |
| Passwords                                    |                       |
| Media licenses                               |                       |
| Website permissions                          |                       |
| Manage permissions                           |                       |
| Clear                                        |                       |
| Always clear this when I close the br        | owser                 |
| Off Off                                      |                       |
| Change what Microsoft Edge know<br>the cloud | <u>ws about me in</u> |
| Clear Bing search history                    |                       |
| Learn more                                   |                       |